经常有很多小伙伴在后台询问蚂蚁社保

"怎么查看每月的社保缴费记录呀?"

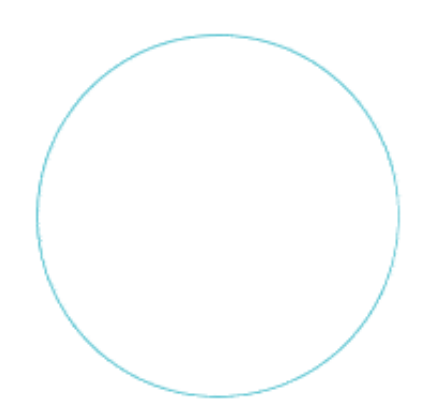

打开"上海人社"APP,点击首页左上角圆形图标注册/登录人社账号。

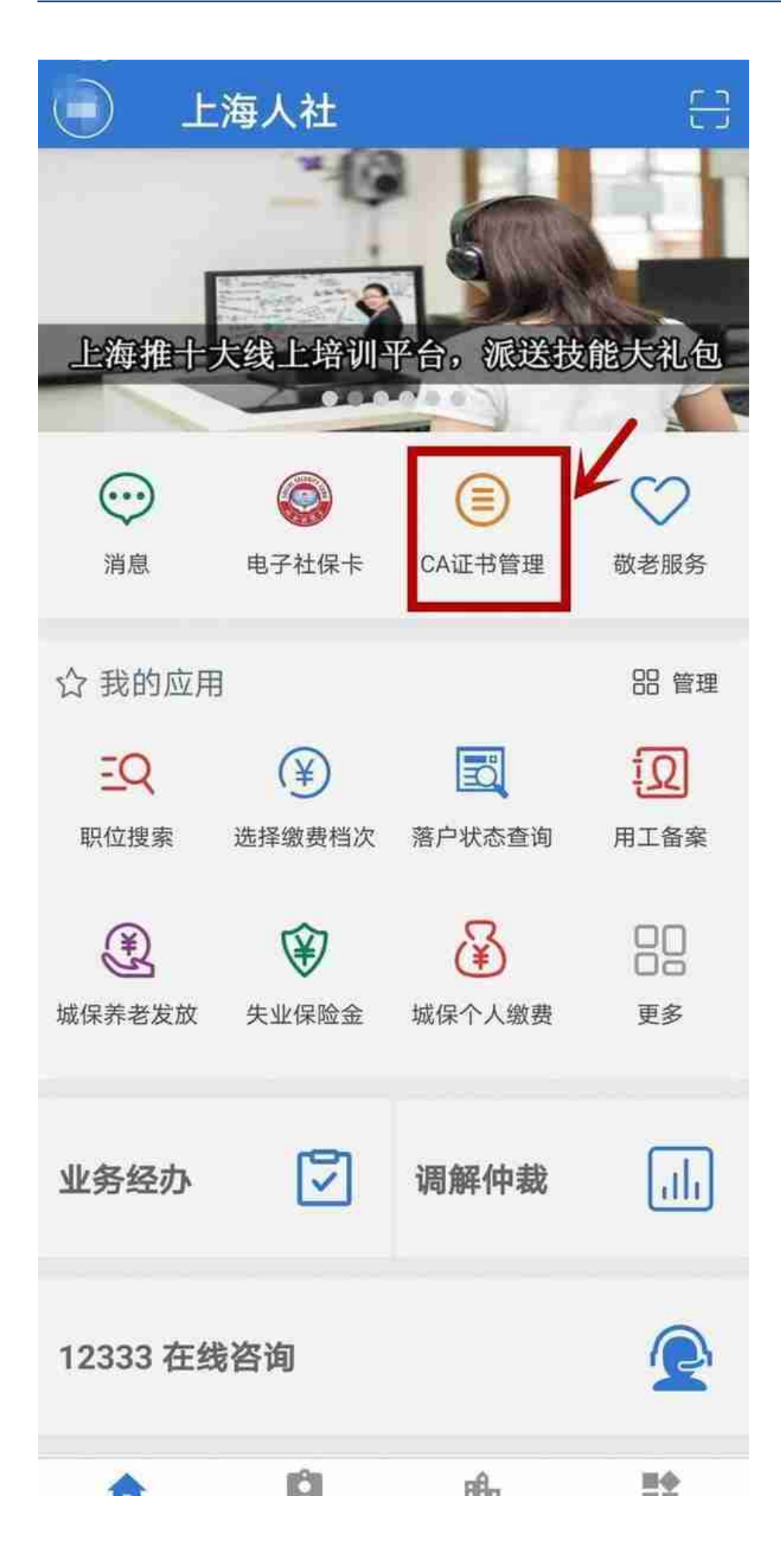

点击首页"业务经办",输入CA证书密码登录。

| そ 业            | 务经办  |          |         |        |
|----------------|------|----------|---------|--------|
| 社会保险           | 就业创业 | く<br>人事) | L<br>La | 劳动关系   |
| 😤 退役军ノ         | L.   |          |         | $\sim$ |
| 🕕 城乡居保         |      |          |         | $\sim$ |
| 《 个人权益单        |      |          |         | $\sim$ |
| 养老保险待遇         |      |          |         | $\sim$ |
| 🐣 待遇查询         |      |          |         | $\sim$ |
| ⑧ 城保缴费查询 🛛 🗸 🗸 |      |          |         |        |
| 养老保险缴费情况查询 苏   |      |          |         |        |
| ▶ 职业年金         |      |          |         | $\sim$ |
|                |      |          |         |        |
| <b>*</b>       | 1444 |          |         |        |

这样就能查到从2011年起至查询时系统已记载的缴费情况啦。92年底前连续工龄 、上年末个人账户储存总额、缴费月数等信息一目了然。点击右侧"查看"可以查 询缴费明细哦,缴费情况、缴费基数、缴费单位等信息都能看到。